### PowerPoint 2016

**Inserting Videos** 

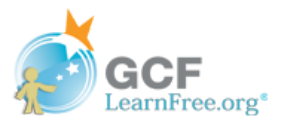

# Introduction

PowerPoint allows you to **insert a video** onto a slide and play it during your presentation. This is a great way to make your presentation more engaging for your audience.

You can even **edit** the video within PowerPoint and customize its appearance. For example, you can **trim** the video's length, add a **fade in**, and much more.

Optional: Download our practice presentation.

Watch the video below to learn more about inserting videos in PowerPoint.

\*Video removed from printing pages

To insert a video from a file:

In our example, we'll **insert a video from a file** saved locally on our computer. If you'd like to work along with our example, right-click this **link to our example video** and save it to your computer.

1 From the Insert tab, click the Video drop-down arrow, then select Video on My PC.

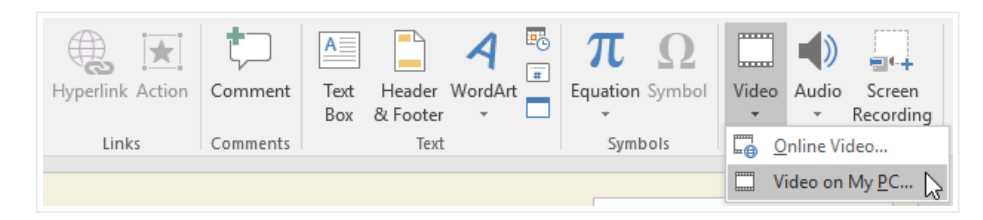

2 Locate and select the desired video file, then click **Insert**.

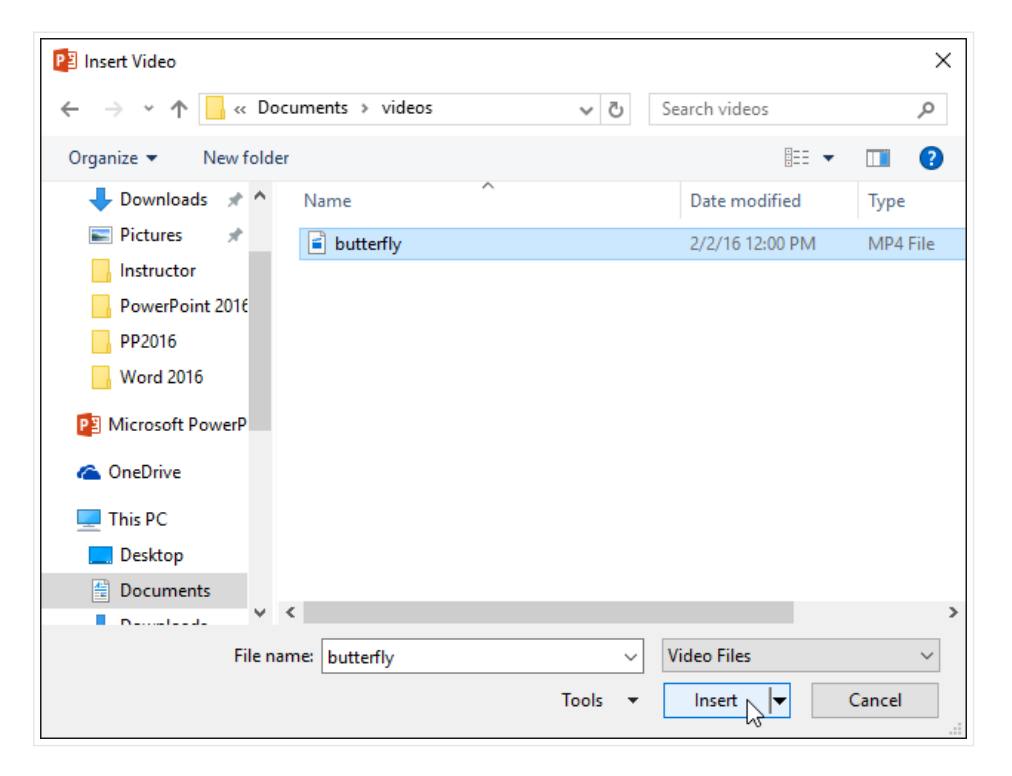

3 The video will be added to the slide.

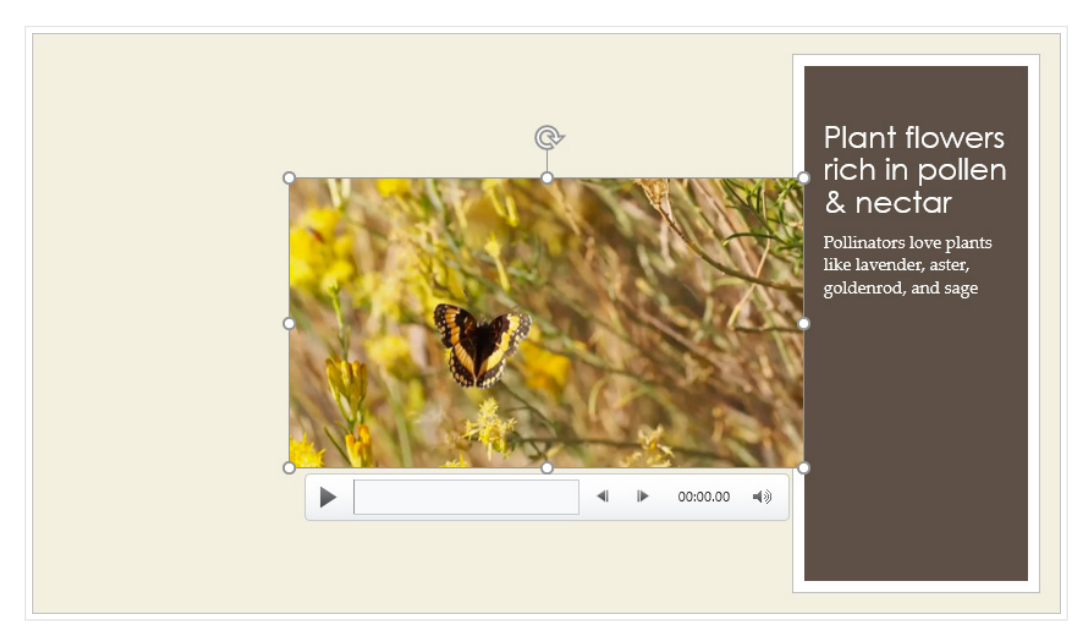

With the Screen Recording feature on the Insert tab, you can create a video of anything you are doing on your computer and insert it into a slide.

|              | 4 🖥       | π        | Ω      |       |       |           |
|--------------|-----------|----------|--------|-------|-------|-----------|
| Text Header  | WordArt 🚞 | Equation | Symbol | Video | Audio | Screen    |
| Box & Footer | ÷ 🗌       | ~        |        | Ψ.    | -     | Recording |
| Text         |           | Symb     | ols    |       | Media | a         |

# To insert an online video:

Some websites—like YouTube—allow you to **embed** videos into your slides. An embedded video will still be hosted on its original website, meaning the video itself won't be added to your file. Embedding can be a convenient way to reduce the file size of your presentation, but you'll also need to be connected to the Internet for the video to play.

|                  | ţ                   | A 📑                 | πΩ              |       |                               |
|------------------|---------------------|---------------------|-----------------|-------|-------------------------------|
| Hyperlink Action | Comment             | Text Header WordArt | Equation Symbol | Video | Audio Screen                  |
|                  |                     | Box & Footer 👻 🗌    | ~               | *     | <ul> <li>Recording</li> </ul> |
| Links            | Links Comments Text |                     |                 |       | Inline Video                  |
|                  |                     |                     |                 | V     | ideo on My <u>P</u> C         |

# Working with videos

To preview a video:

- 1 Click a video to select it.
- 2 Click the **Play/Pause** button below the video. The video will begin playing, and the **timeline** next to the Play/Pause button will advance.

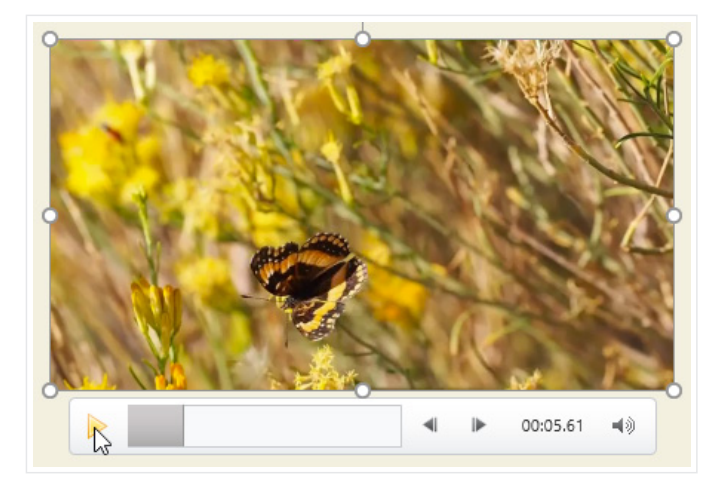

3 To jump to a different part of the video, click anywhere on the **timeline**.

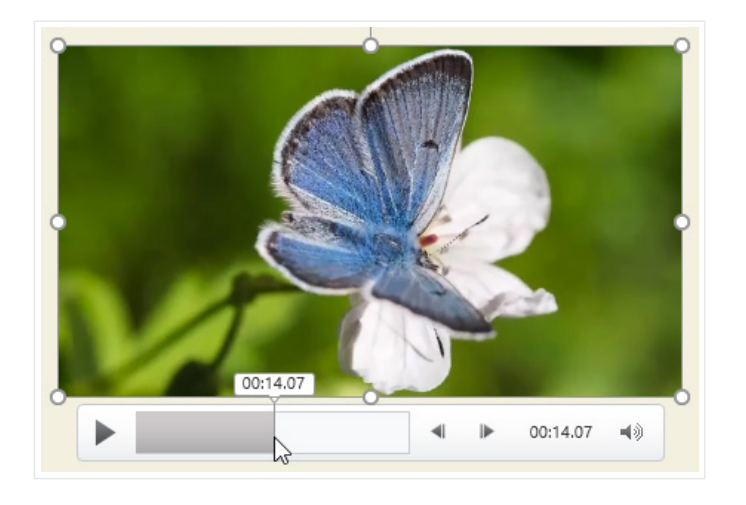

# To resize a video:

• Click and drag the corner sizing handles until the video is the desired size.

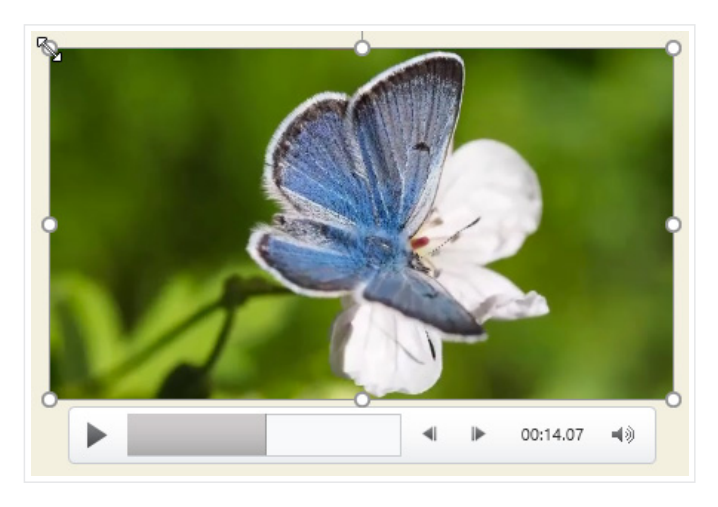

The corner sizing handles will resize a video while preserving its **original aspect ratio**. If you use the side sizing handles, the video will become **distorted**.

## To move a video:

• Click and drag to move a video to a new location on a slide.

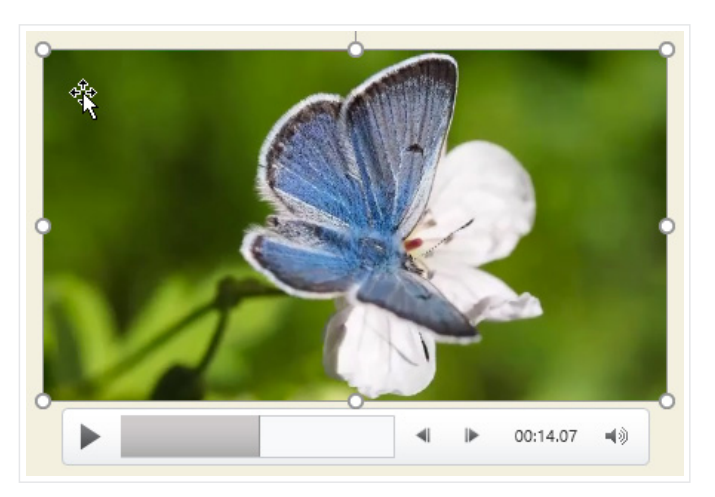

To delete a video:

• Select the video you want to delete, then press the **Backspace** or **Delete** key on your keyboard.

# Editing and formatting videos

The **Playback** tab has several options you can use to **edit** your video. For example, you can **trim** your video to play an excerpt from the original, add a **fade in** and **fade out**, and add **bookmarks** that allow you to jump to specific points in the video.

Most of the features on the Playback tab can only be used with videos that are inserted **from a file**. They will not work with embedded videos.

### To trim a video:

- 1 Select the video, then click the **Playback** tab on the Ribbon.
- 2 Click the **Trim Video** command.

| B            | 日 🗲 ে 👳 🗧 Attracting Polli |                    |        |                                                  |            | inators - PowerPoint                      |                                 |       |                               | Video Tools      |  |
|--------------|----------------------------|--------------------|--------|--------------------------------------------------|------------|-------------------------------------------|---------------------------------|-------|-------------------------------|------------------|--|
| File         | Home                       | Insert             | Design | Transitions                                      | Animations | Slide Show                                | Review                          | View  | Format                        | Playback         |  |
| <b>P</b> lay | Add<br>Bookmark            | Remove<br>Bookmark | Trim C | de Duration<br>Fade In: 00.00<br>Fade Out: 00.00 | Volume     | ▶ Start: On<br>Play Full So<br>Hide While | Click<br>creen<br>e Not Playing | •     | Loop until St<br>Rewind after | opped<br>Playing |  |
| Preview      | Bookn                      | narks              |        | Editing                                          |            |                                           | Video Op                        | tions |                               |                  |  |

3 A dialog box will appear. Use the **green handle** to set the **start time** and the **red handle** to set the **end time**.

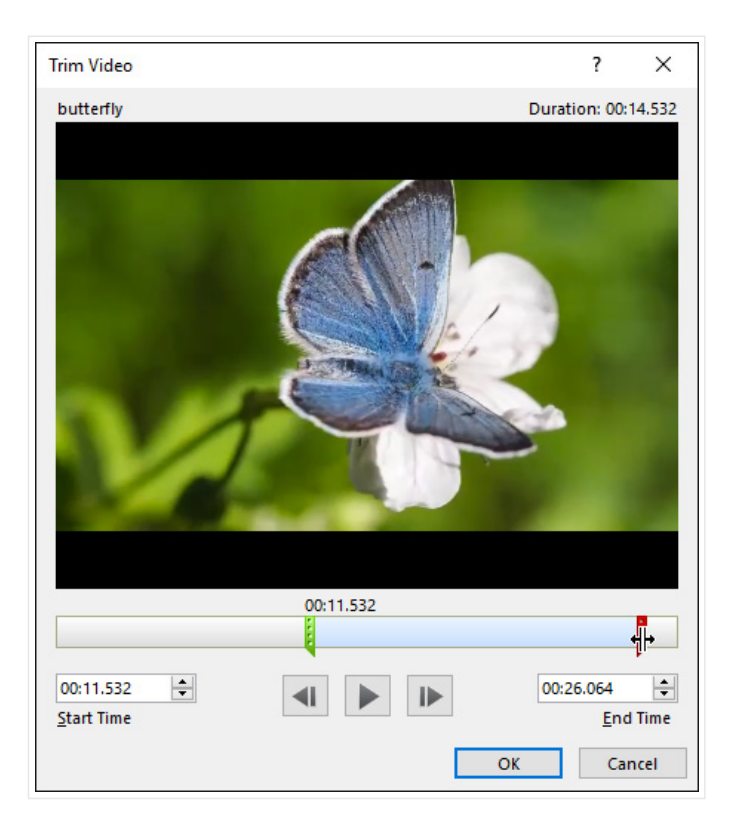

4 To preview the video, click the **Play** button.

|                                 |        |      | 00:26.064 |
|---------------------------------|--------|------|-----------|
| 00:11.532<br><u>S</u> tart Time | *<br>* |      | 00:26.064 |
|                                 |        | Play | OK Cancel |

5 When you're done trimming the video, click **OK**.

### To add a fade in and fade out:

- 1 On the **Playback** tab, locate the **Fade In:** and **Fade Out:** fields.
- 2 Type the desired values, or use the **up** and **down** arrows to adjust the fade times.

| B       | ক- ৫ া          | - <u>@</u> =       |               | Attracting Pollinators - PowerPoint                |            |                                           |                                 |      | Video Tools                   |                  |
|---------|-----------------|--------------------|---------------|----------------------------------------------------|------------|-------------------------------------------|---------------------------------|------|-------------------------------|------------------|
| File    | Home            | Insert             | Desig         | n Transitions                                      | Animations | Slide Show                                | Review                          | View | Format                        | Playback         |
| Play    | Add<br>Bookmark | Remove<br>Bookmark | Trim<br>Video | Fade Duration<br>Fade In: 01.25<br>Fade Out: 00.75 | Volum      | ▶ Start: On<br>Play Full So<br>Hide While | Click<br>creen<br>e Not Playing | •    | Loop until St<br>Rewind after | opped<br>Playing |
| Preview | Bookn           | narks              |               | Editing                                            |            |                                           | Video Opt                       | ions |                               |                  |

# To add a bookmark:

1 Click the **timeline** to locate the desired part of the video.

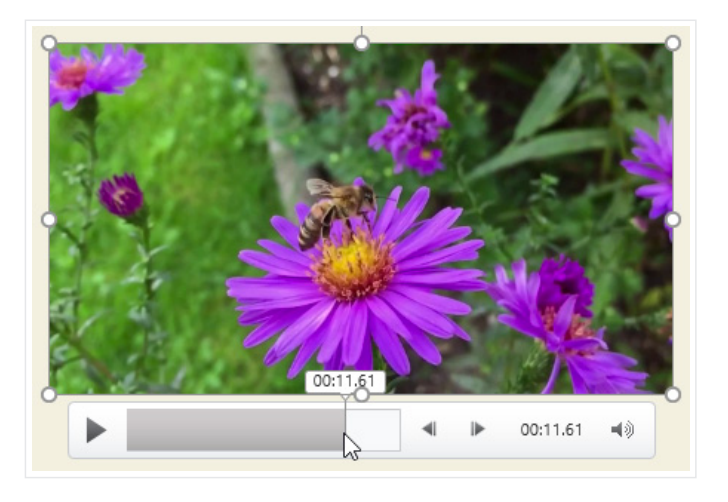

2 From the **Playback** tab, click the **Add Bookmark** command.

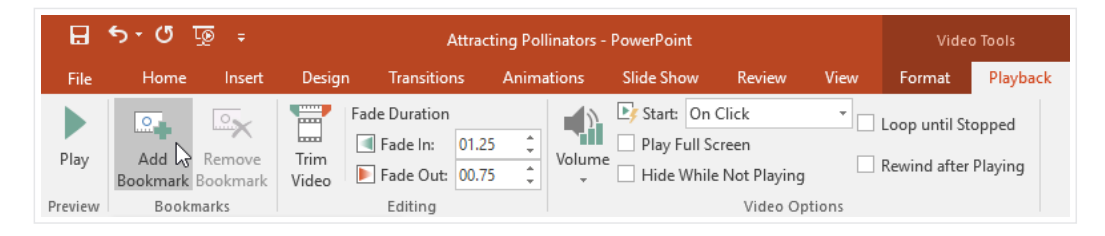

3 The bookmark will appear on the timeline. Click the bookmark to jump to that location.

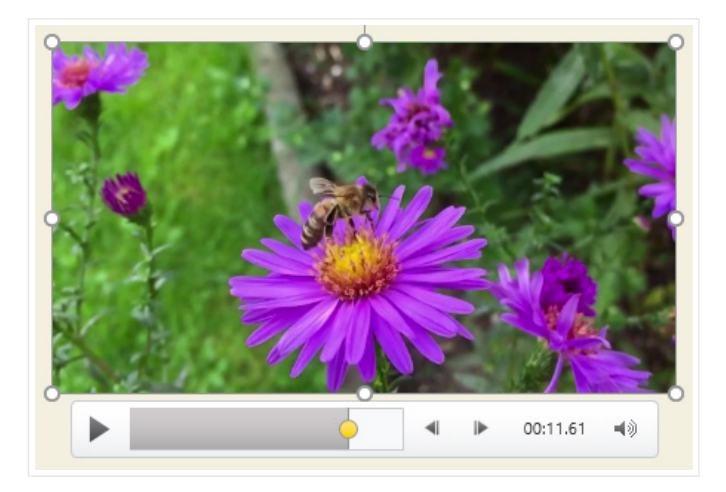

## Video options

There are other options you can set to control how your video will play. These are found in the **Video Options** group on the **Playback** tab.

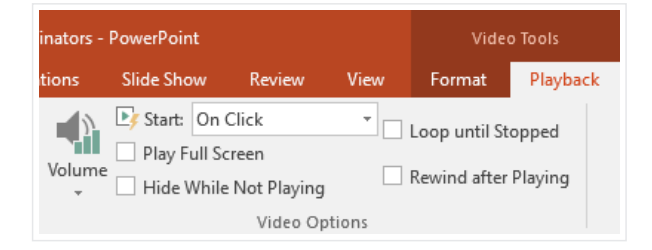

- Volume: Changes the audio volume for the video
- Start: Controls whether the video starts automatically or when the mouse is clicked
- Play Full Screen: Lets the video fill the entire screen while playing
- Hide While Not Playing: Hides the video when not playing
- Loop until Stopped: Replays the video until stopped
- **Rewind after Playing**: Returns the video to the beginning when it is finished playing

# Formatting the appearance of a video

Like **pictures**, PowerPoint allows you to **format the appearance** of a video by applying a **video style**, adding a **border**, changing the **shape**, and applying various **effects**.

### To create a poster frame:

You can add a **poster frame** to a video, which is the **placeholder image** your audience will see before the video starts playing. The poster frame is usually just a **frame** taken from the video itself.

- 1. Click the **timeline** to locate the desired part of the video.
- 2. From the **Format** tab, click the **Poster Frame** command. Select **Current Frame** from the menu that appears.

| <del>ه د</del> ه آ | ፼ ∓     |                       | Attr        | acting Pollinato | Video Tools |            |      |        |               |
|--------------------|---------|-----------------------|-------------|------------------|-------------|------------|------|--------|---------------|
| Home               | Insert  | Design                | Transitions | Animations       | Slide Show  | Review     | View | Format | Playback      |
| - <b>1</b>         | 6       |                       |             |                  |             |            |      | - 5    | Video Shape v |
| Corrections        | Color B |                       |             |                  |             |            |      | 🔟 🖃 🖬  | Video Border  |
| ▼ v                | v Fr    | ame * Design          | -           |                  |             |            |      |        | Video Effects |
|                    | Adju 🔮  | Current Fra           | ame 📐       |                  | Vie         | deo Styles |      |        |               |
|                    |         | 🔄 I <u>m</u> age fror | n File      |                  |             |            |      |        |               |
| Attracting Bee     | iter d  | Reset                 |             |                  |             |            |      |        |               |

3. The current frame will become the poster frame.

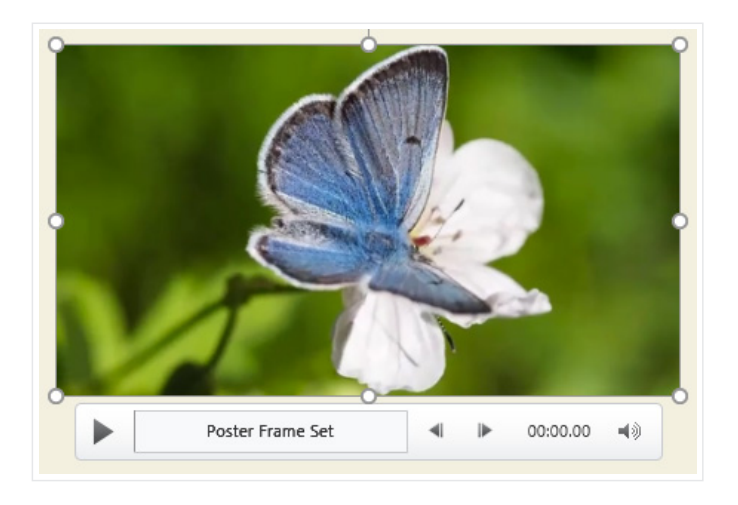

If you want to use a picture from your computer, select Image from file.

To apply a video style:

- 1 Select the video, then click the **Format** tab on the Ribbon.
- 2 In the **Video Styles** group, click the **More** drop-down arrow to display available video styles.

| Attr        | acting Polli | Video Tools |            |            |      |                                       |                                                    |
|-------------|--------------|-------------|------------|------------|------|---------------------------------------|----------------------------------------------------|
| Transitions | Animat       | ions        | Slide Show | Review     | View | Format                                | Playback                                           |
|             |              |             |            |            |      |                                       | Video Shape •<br>Video Border •<br>Video Effects • |
|             |              |             | Vie        | deo Styles |      | , , , , , , , , , , , , , , , , , , , | Est.                                               |

3 Select the desired style.

| Attr        | acting Pollinato | rs - PowerPoint |        |       |      | Vide | o Tools                           |
|-------------|------------------|-----------------|--------|-------|------|------|-----------------------------------|
| Transitions | Animations       | Slide Show      | Review | w Vie | w Fo | rmat | Playback                          |
| Subtle      |                  |                 |        |       |      | r\$  | Video Shape 🔻                     |
|             |                  |                 |        |       |      |      | Video Border *<br>Video Effects * |
|             |                  | 2               |        |       |      |      | 13                                |
| Moderat     | e                |                 |        |       |      |      |                                   |
|             | 2                |                 |        |       |      |      |                                   |
| Intense     |                  | Rotated, White  |        | 2     |      |      |                                   |
|             |                  |                 |        |       |      | -    | 2                                 |
|             |                  |                 |        |       |      |      |                                   |
|             |                  |                 |        |       |      |      |                                   |

4 The new style will be applied to the video.

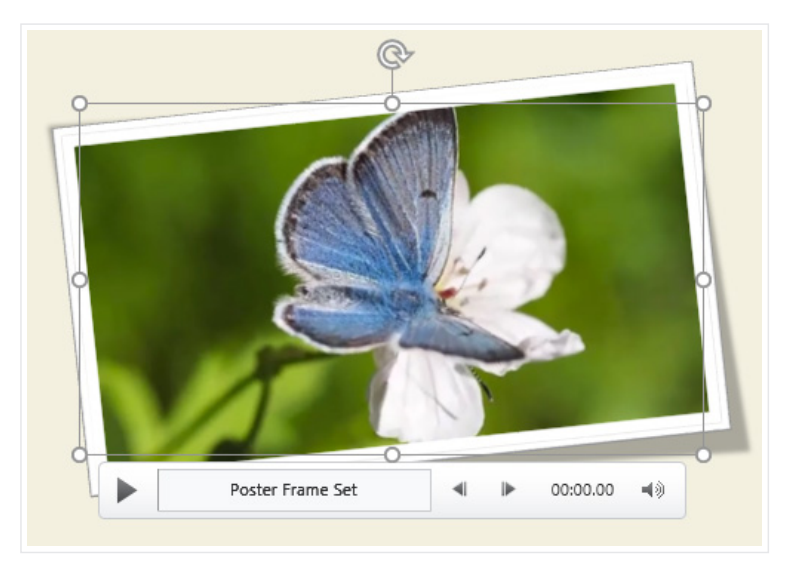

To learn more about **corrections**, **color adjustments**, **borders**, **shapes** and **effects**, see our **Formatting Pictures** lesson.

# Challenge!

#### Inserting Videos Tutorial at GCFLearnFree

- 1 Open our **practice presentation**. Also, right-click this **link to our example video** and save it to your computer. If you have already downloaded our practice presentation to follow along with the lesson, be sure to download a fresh copy.
- 2 On slide 2, **Insert** our example video file.
- 3 **Resize** the video so it fits next to the text box.
- 4 Apply a **video style** of your choice.
- 5 **Trim** the video so the start time is around 00:17.5 and the end time is around 00:25.
- 6 Add a **bookmark** somewhere in the middle of your video.
- 7 When you're finished, **preview** your video. It should look something like this:

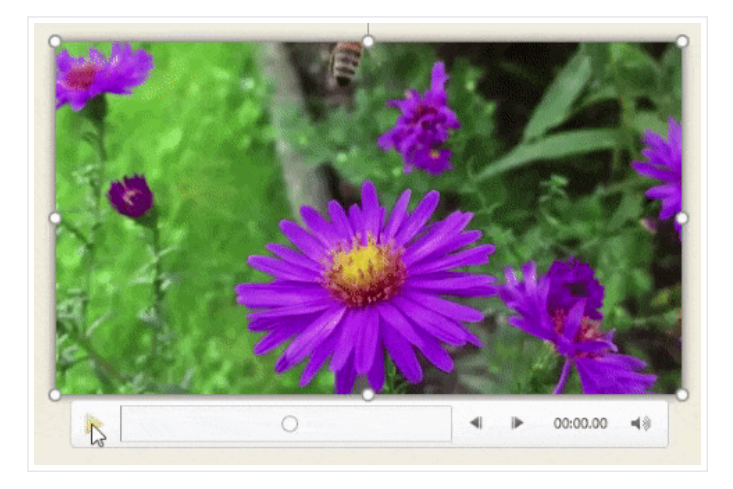